The OptumHealth Notification Form (NF) should be completed and submitted to OptumHealth as early as possible, ideally, prior to the patient's first visit at their chosen medical center. Upon receipt of this referral, OptumHealth will handle the patient set-up and notify the medical center. OptumHealth has made it easier for you to submit a notification form through our online notification form tool.

# **Accessing the Notification Form Tool**

To access the Notification Form tool, simply enter the URL for OptumHealth Complex Medical Conditions (<u>www.myoptumhealthcomplexmedical.com</u>) into the address bar of your internet browser application (i.e., Internet Explorer). Upon reaching the site, enter your username & password into the fields provided. This information will be validated by security on the site. From the Welcome page, simply hold your cursor over the Manage Patients menu item and select Submit Notification on the fly-out menu.

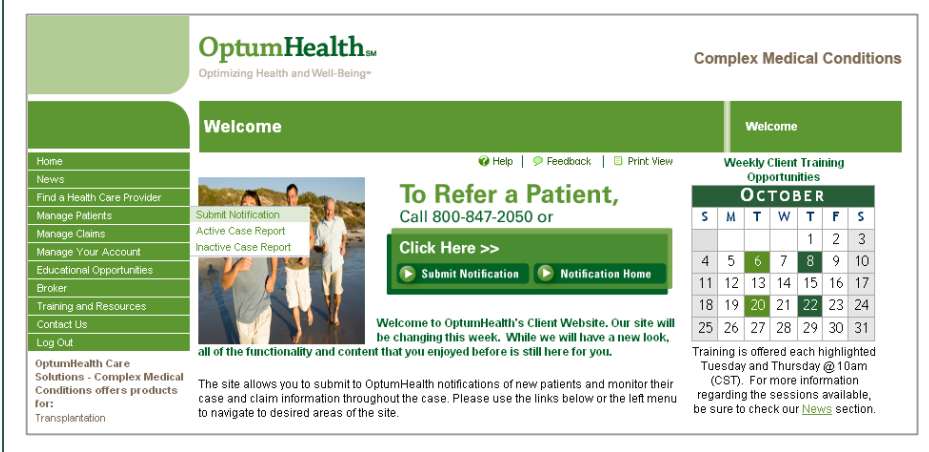

OptumHealth Complex Medical Conditions Welcome Page

# **Notification Form Tool Options**

When accessing the application, the first page you will see is the Notification Form Home page. From here, you can create and submit a new NF, view submitted forms, or view previously "Saved as Draft" forms. We will begin by creating a standard NF, an EZ-NF, and then walk through the "Faxed to Facility", "Your Drafts" and "All Submitted" functions.

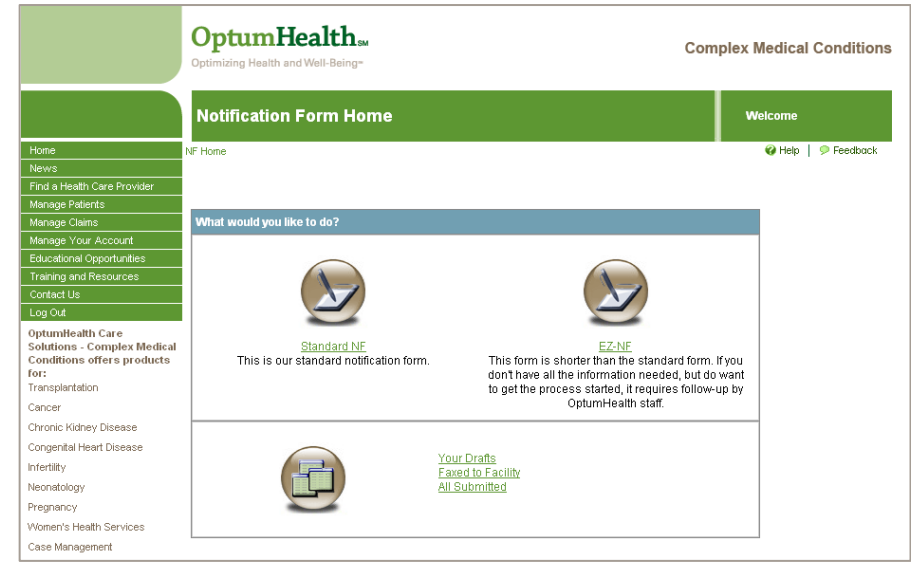

OptumHealth Complex Medical Conditions Notification Form Home Page

## **Creating a New NF**

There are two ways to create a new NF: the Standard NF or the EZ-NF. The Standard NF form should be used if you are familiar with our fields, and know all the information to enter in them. The EZ-NF form should be used if you are not familiar with our fields and you need help from OptumHealth staff in order to complete the form.

#### **The Standard NF**

You can access the Standard NF by clicking on "**Standard NF**", which will open the Notification Form Product Selection Page. Within this page you will see a variety of products, select the product that you would like to access by clicking on the product's name. We will walk through the Transplant Resource Services Standard NF to give a step-by-step explanation on how to complete the Standard NF form.

|                                                                                                    | OptumHealth M<br>Optimizing Health and Well-Being-  |                            | Complex Medical Conditions |
|----------------------------------------------------------------------------------------------------|-----------------------------------------------------|----------------------------|----------------------------|
|                                                                                                    | Notification Form Product Select                    | ion                        | Welcome                    |
| Home                                                                                                    | NF Home                                             |                            | 😮 Help   🗭 Feedback        |
| News                                                                                                    |                                                     |                            |                            |
| Find a Health Care Provider                                                                              |                                                     |                            |                            |
| Manage Patients                                                                                          | Please choose a product for this notification form: |                            |                            |
| Manage Claims                                                                                            | Transplant Bassurga Canicas                         | Kidney Beceyree Contines   |                            |
| Manage Your Account                                                                                      | Transplant Resource Services                        | Ridney Resource Services   |                            |
| Educational Opportunities                                                                                | Cancer Resource Services                            | Banatric Resource Services |                            |
| Training and Resources                                                                                   | Congenital Heart Disease Resource Services          |                            |                            |
| Contact Us                                                                                               |                                                     |                            |                            |
| Log Out                                                                                                  |                                                     |                            |                            |
| OptumHealth Care<br>Solutions - Complex Medical<br>Conditions offers products<br>for:<br>Transplantation |                                                     |                            |                            |

**OptumHealth Notification Form Product Selection Page** 

# Taking a Closer Look at the Transplant Standard Notification Form

#### **GENERAL TAB**

1

The Transplant Standard NF opens to the general tab as illustrated below. You can tab through every field of the form.

- Throughout the form you can click on help buttons "?" for more information about the field.

|                                                                                                    | OptumHealth<br>Optimizing Health and Well-Bein                                                                        | Lсм<br>0°                                                                                    | Complex Medical Conditions | 0 | Product Type: Auto-populates based on earlier<br>selection of product logo.<br>Program Type: Select the transplant type                                                              |
|----------------------------------------------------------------------------------------------------|----------------------------------------------------------------------------------------------------|----------------------------------------------------------------------------------------------|----------------------------|---|----------------------------------------------------------------------------------------------------|
| Home<br>News<br>Find Heath Care Provider<br>Manage Patients                                                                                                    | Notification Form<br>NF Home → Notification Form<br>General → Client → Patient →                                      | Case Manager → Claims Info → Comments →                                                      | Welcome                    | 0 | Extracontractual: Choose Yes, if you are<br>referring your patient to a medical center that is<br>not currently in the OptumHealth Transplant<br>Centers of Excellence network.      |
| manage Patents<br>Manage Claims<br>Manage Your Account<br>Educational Opportunities<br>Training and Resources<br>Contact Us<br>Log Out<br>Optumificath Care<br>Solutions, Complex Medical | Choose Product Type *<br>Choose Program Type *<br>Extracontractual <u>?</u><br>Medical Center *                       | Transplant Heat O Yes Hospital A - Adult COE, Ped COE Anytown, MN                            | V                          | 0 | <b>Medical Center:</b> Select applicable medical center out of a list of all the transplant network medical centers available. Centers will be listed with a COE or TAP designation. |
| Conditions offers products<br>for:<br>Transplantation<br>Cancer<br>Chronic Kidney Disease<br>Congenital Heart Disease<br>Infertitiv                                                       | Not hin<br><u>click h</u><br>Case Effective Date * <u>?</u><br>TRS Specific Information<br>Accessing Phase V <u>?</u> | aing the meanical center you're looking for?<br>ere to type in a different one<br>01/01/2010 |                            | 0 | Case Effective Date: Choose the date that you would like the OptumHealth discount to begin.<br>Accessing Phase V: Select Phase V if your patient would like to take advantage of our |
| Neonatology<br>Pregnancy<br>Women's Health Services<br>Case Management<br>Specialized Physician Review                                                                                    |                                                                                                    | (Page 1 of 6). Discard Save as draft Submit                                                  | Next Page                  |   | OptumHealth discounted rates for their on-going follow-up care. (length of Phase V is different for each medical center contract.)                                                   |

OptumHealth Transplant Notification Form Page – General Tab

 Once you complete one section, you can click on the tab name for the next section to complete (i.e., Client), or use the "Next Page" button at the bottom of the page.

**NOTE:** All fields **bolded** and marked with an asterisk (\*) to the right of the label are required fields. The form cannot be submitted unless these fields are completed.

### CLIENT TAB

The Client tab requires that you identify how the patient is accessing OptumHealth contracts.

|                                                                                       | OptumHe<br>Optimizing Health and | ealth <sub>en</sub><br>Well-Being-                    | Complex Medical Conditions         |
|---------------------------------------------------------------------------------------|----------------------------------|-------------------------------------------------------|------------------------------------|
|                                                                                       | Notification I                   | Form                                                  | Welcome                            |
| Home                                                                                  | NF Home -> Notification          | Form                                                  | 🤪 Help 📔 🗩 Feedback 🛛 💷 Print View |
| News                                                                                  | General → Client →               | Patient -> Case Manager -> Claims Info -> Comments -> |                                    |
| Find a Health Care Provider                                                           |                                  |                                                       |                                    |
| Manage Patients                                                                       |                                  |                                                       |                                    |
| Manage Claims                                                                         | Client * <u>?</u>                | U.R.N. Demo Group (PARENT)                            |                                    |
| Manage Your Account                                                                   | Client Facets ID                 | A0000225                                              |                                    |
| Educational Opportunities                                                             | Parent Group                     | U.R.N. Demo Group                                     |                                    |
| Training and Resources                                                                | Site/Distributor ?               |                                                       |                                    |
|                                                                                       | Charbiothindator 1               |                                                       |                                    |
| OptumHealth Care<br>Solutions - Complex Medical<br>Conditions offers products<br>for: | Previous Page                    | (Page 2 of 6).                                        | Next Page                          |
| Transplantation<br>Cancer                                                             |                                  | Discard Save as draft Submit                          |                                    |

- **Client:** This field is a drop down box that is auto-populated with the OptumHealth clients with whom you have access rights.
- Client Facets ID: Auto-populates based on the client selected. This field will not auto-populate until you advance to another tab. You should be able to return to the Client Tab and view the populated field.
- Parent Group: Auto-populates based on the client selected.
- Site/Distributor: This field enables you to make a note of the client's location (site) and parent group.

o First Name-Middle Initial - Last Name: The

OptumHealth Transplant Notification Form Page - Client Tab

NOTE: If the client drop-down box does not auto-populate with the client your patient will be using to access OptumHealth contracts, contact your Account Manager.

#### PATIENT TAB

I

The Patient tab has several fields of information that are required fields, each is noted with an asterisk and bolded text.

| <b>OptumHealth</b> and Well-Being                                                         | C                               | omplex Medical Conditions        | <ul> <li><b>ID Number:</b> The number that your company uses to identify the patient.</li> </ul>                                       |
|-------------------------------------------------------------------------------------------|---------------------------------|----------------------------------|----------------------------------------------------------------------------------------------------|
| Notification Form                                                                         |                                 | Welcome                          | • Date of Birth: The patient's birth date.                                                                                             |
| NF Home 🔸 Notification Form                                                               | Q                               | Help   🗩 Feedback   🗄 Print View | • Gender: Select male or female.                                                                                                    |
| General → Client → Patient → Case Mar                                                     | ager → Claims Info → Comments → | me * Doe                         | <ul> <li>Street Address- City- State- Zip Code-<br/>Country: The patient's address.</li> </ul>                                         |
| ID Number * 123-45-6789<br>Gender * Male                                                  | Date of Birth 4 10/15/1979      |                                  | <ul> <li>Email Address: The patient's email address, if applicable.</li> </ul>                                                         |
| Street Address * 100 Any Street City * Anytown                                            | State * Minnesota 🗸 Zip Codi    | e * 55555                        | • <b>Phone #:</b> The patient's phone number.                                                                                          |
| Country USA                                                                               |                                 |                                  | • Diagnosis: The patient's medical diagnosis.                                                                                          |
| Email Address john.doe@email.com Diagnosis * Trypanosomiasis                              | Phone # 123-456-7890            |                                  | • ICD/9 Code: The patient's diagnosis code.                                                                                            |
| Employer/Group                                                                            |                                 |                                  | • Employer/Group: The name of patient employer.                                                                                        |
| Patient Coverage Effective Date * <u>?</u><br>Eligibility Verification Phone # * <u>?</u> | 03/31/2009                      |                                  | • <b>Patient Coverage Effective Date:</b> The date the patient's insurance coverage began.                                             |
| Other Coverage                                                                            | Primary O Secondary te          |                                  | <ul> <li>Eligibility Verification Phone #: A telephone<br/>number for the medical center to verify benefit<br/>information.</li> </ul> |
| Previous Page                                                                             | (Page 3 of 6).                  | lext Page                        |                                                                                                    |
|                                                                                           |                                 |                                  |                                                                                                    |

OptumHealth Transplant Notification Form Page - Patient Tab

o Other Coverage (Primary/Secondary): Other known insurance provider for the patient. Show the provider's status: Primary or Secondary.

o If Medicare, then Medicare Effective Date: Input date the patient's medicare coverage began.

• Living Donor Info: When applicable, the Living Donor's full name and birth date.

How to Submit an Online Notification

#### **CASE MANAGER TAB**

The Case Manager tab auto-populates with your contact information. Please take this opportunity to review and ensure that we have your correct contact information. You will see a question asking you if you need to add a new person. This allows you to enter another Case Manager's information and can be used when you are submitting an NF on behalf of another Case Manager. You will also see a question asking you if you need to update the information. This allows you to revise the Case Manager contact information.

|                                                                                                    | OptumHealth<br>Optimiding Health and Well-Being-              | Complex Medical Conditions          |                   |              |
|----------------------------------------------------------------------------------------------------|---------------------------------------------------------------|-------------------------------------|-------------------|--------------|
|                                                                                                    | Notification for John Doe                                     | Welcome                             | First Name *      | Last Name *  |
| he is a second second second second second second second second second second second second second second second | NF Home    Notification Form                                  | Help   P Feedback        Print Vevv | Phone Number *    | Fax Number * |
| 11                                                                                                    | General + Client + Patient + Case Manager + Claims Into + Com | ments +                             | Street.Address    |              |
| a Health Care Provider                                                                                           |                                                               |                                     | City              | State        |
| ige Paberts<br>ive Osins                                                                                         | Case Manager                                                  |                                     | Zip Code          |              |
| ige Your Account                                                                                                 | Casey Manager 234 205 7800                                    |                                     | Email Address     |              |
| ational Opportunities                                                                                            | Do you need to add a new person? CECLINETE                    |                                     | Organization or   |              |
| ing and Resources                                                                                                | Casey Manager                                                 |                                     | Existences Name * |              |
| out<br>Out<br>amilicath Care                                                                                     | 100 Any Street<br>Anytown, MN 55105<br>Phone: 234-265-7890    |                                     |                   |              |
| tions - Complex Medical<br>ditions offers products                                                               | Fac<br>rasemanaee®erroeane.com                                |                                     | First Name 1      | Last Name 1  |
| and the second second second                                                                                     | careford and a description of second                          |                                     | Phone Number *    | Fax Number * |
| plantation                                                                                                    | Does this information need to be updated? click here          |                                     | Street.Address    |              |
| F                                                                                                    | -                                                             |                                     | City              | State        |
| c Patriery Linease                                                                                               | President Lane (Direct of D)                                  | Next Page                           | Zip Code          |              |
| N N                                                                                                    | (Page + or o).                                                | and a state                         | Email Address     |              |
| tology                                                                                                    |                                                               |                                     | Organization or   |              |
| incy .                                                                                                    | Discard Save as draft                                         | Suburit .                           | Eusiness Name *   |              |
| n's Health Services                                                                                              |                                                               |                                     |                   |              |
| Management                                                                                                    |                                                               |                                     |                   |              |
|                                                                                                    |                                                               |                                     |                   |              |

|                                                                                                    | OptumHealth                                                                                                    | 5M                                    | Complex Medical Conditions |
|----------------------------------------------------------------------------------------------------|----------------------------------------------------------------------------------------------------|---------------------------------------|----------------------------|
|                                                                                                    | Notification for John                                                                                                    | I Doe                                 | Welcome                    |
| Home News Find a Heath Care Provider Manage Patients Manage Your Account Educational Opportunities Training and Resources Contact Us Log Out OptumHealth Care Solutions - Complex Medical Conditions offers products For Transplantation Cancer Chronic Kidney Disease Congendel Heart Disease Infertility Neonadology Pregnancy Women's Heath Services Case Management Specialized Physician Review | F Hone → Notification Form<br>General → Clerit → Patient → Cr<br>Claims Mailing Contact 2<br>Claims Mailing Contact 7<br>First Name <sup>1</sup><br>Phone Number <sup>1</sup><br>Claims Mailing Address <sup>1</sup><br>Claims Mailing Address <sup>1</sup><br>Claims Status Contact 7<br>First Name <sup>1</sup><br>Phone Number <sup>1</sup><br>Email<br>Invoice Billing Contact 7<br>Invoice Billing Contact 7<br>First Name <sup>1</sup><br>Phone Number <sup>1</sup><br>Email | Ase Manager    Claims Info   Connects | Feedback     Print View    |
|                                                                                                    | Claims Mailing Address City Zip Code Previous Page                                                                                                    | State                                 | Next Page                  |
|                                                                                                    |                                                                                                    | Discard Save as draft Submit          |                            |

#### **CLAIMS INFO TAB**

The Claims Info tab requires that you identify the key claims contacts that will handle your patient's claims.

**Claims Mailing Contact:** The person who should receive OptumHealth priced claims. The required fields will default to the information that was entered on your last submitted NF.

**Claims Status Contact:** The person OptumHealth should contact for claims payment information. The required fields will default to the information that was entered on your last submitted NF.

**Invoice Billing Contact:** The person who should receive OptumHealth Access Fee Invoices. The required fields will default to the information that was entered on your last submitted NF.

How to Submit an Online Notification

### COMMENTS TAB

The Comments tab allows you to enter additional information that you would like to provide to your account manager. This is not a required field. Once you have navigated through all the Notification Form tabs and have completed all required fields, press the "**Submit**" button. If you have missed required fields, you will be prompted to complete those fields and then re-submit by pressing the "**Submit**" button. You will also have the following options: Discard and Save as Draft. (please see section "Standard NF and EZ-NF action bar" for further details)

|                                                           | Optimizing Health and Well-Being-                                    | Complex Medical Conditions         |
|-----------------------------------------------------------|----------------------------------------------------------------------|------------------------------------|
|                                                           | Notification for John Doe                                            | Welcome                            |
| Home                                                      | NF Home 🔶 Notification Form                                          | 🤪 Help 📔 🗭 Feedback 📋 🗉 Print View |
| News                                                      | General → Client → Patient → Case Manager → Claims Info → Comments → |                                    |
| Find a Health Care Provider                               |                                                                      |                                    |
| Manage Patients                                           |                                                                      |                                    |
| Manage Claims                                             | Comments                                                             |                                    |
| Manage Your Account                                       |                                                                      |                                    |
| Educational Opportunities                                 |                                                                      |                                    |
| Training and Resources                                    |                                                                      |                                    |
| Contact Us                                                |                                                                      |                                    |
| Log Out                                                   |                                                                      |                                    |
| OptumHealth Care                                          |                                                                      |                                    |
| Solutions - Complex Medical<br>Conditions offers products |                                                                      |                                    |
| for:                                                      | Previous Page (Pogo 6 of 6)                                          |                                    |
| Transplantation                                           | (Fage 0 01 0).                                                       |                                    |
| Cancer                                                    |                                                                      |                                    |
| Chronic Kidney Disease                                    | Discard Save as draft Submit                                         |                                    |
| Congenital Heart Disease                                  |                                                                      |                                    |

### The EZ-NF

You can access the EZ-NF by clicking on "**EZ-NF**", which will open the EZ- Notification Form Product Selection Page. Within this page you will see a variety of product logos, select the product that you would like to access by clicking on the product's logo. We will walk through the Transplant Resource Services EZ-NF to give a step-by-step explanation on how to complete the EZ-NF form.

|                                                                                                    | OptumHealth SM<br>Optimizing Health and Well-Being=                                                    |                                                                | Complex N | ledical Conditions  |
|----------------------------------------------------------------------------------------------------|----------------------------------------------------------------------------------------------------|----------------------------------------------------------------|-----------|---------------------|
|                                                                                                    | EZ-Notification Form Product Sel                                                                       | ection                                                         | w         | elcome              |
| Home<br>News<br>Find a Health Care Provider                                                                          | NF Home                                                                                                |                                                                |           | 🤣 Help   🗭 Feedback |
| Manage Patients                                                                                                    | Please choose a product for this EZ-NF:                                                                |                                                                |           |                     |
| Manage Claims<br>Manage Your Account<br>Educational Opportunities<br>Training and Resources<br>Contact Us<br>Log Out | Transplant Resource Services<br>Cancer Resource Services<br>Congenital Heart Disease Resource Services | <u>Kidnev Resource Services</u><br>Bariatric Resource Services |           |                     |
| OptumHealth Care<br>Solutions - Complex Medical<br>Conditions offers products<br>for:<br>Transplantation             | -                                                                                                    |                                                                |           |                     |

OptumHealth Notification Form Product Selection Page

# Taking a Closer Look at the Transplant EZ- Notification Form

The Transplant EZ-NF opens to a simplified one page form. The form has fewer required fields, for those Case Managers that do not have all the information or need assistance with submitting their online notification form. Each required field is noted with a blue asterisk and bolded text. Once the required fields are completed, press the "submit" button.

The EZ-NF will be routed to an OptumHealth Account Manager who will contact you to complete the Notification Form process.

|                                     | OptumHealth SM<br>Optimizing Health and Well-Being=  | Complex Medical Conditions         |
|-------------------------------------|------------------------------------------------------|------------------------------------|
|                                     | EZ-NF                                                | Welcome                            |
| Home                                | NF Home → Notification Form                          | 🕜 Help   🦻 Feedback   🗉 Print View |
| News<br>Find a Heatth Care Dravidar |                                                      |                                    |
| Manage Patients                     | Choose Product Type * Transplant                     |                                    |
| Manage Claims                       | Choose Program Type *                                |                                    |
| Manage Your Account                 |                                                      |                                    |
| Educational Opportunities           | Extracontractual <u>7</u> O Yes I No                 |                                    |
| Training and Resources              | Medical Center * Hospital A - Adult COE, Ped COE     | ~                                  |
| Contact Us                          | Anytown MN                                           |                                    |
| OntumHealth Care                    | Not finding the medical center you're looking for?   |                                    |
| Solutions - Complex Medical         | click here to type in a different one                |                                    |
| Conditions offers products<br>for:  | Case Effective Date * ?                              |                                    |
| Transplantation                     |                                                      |                                    |
| Cancer                              | I RS Specific Information                            |                                    |
| Chronic Kidney Disease              | Accessing Phase V ? (In Yes No                       |                                    |
| Congenital Heart Disease            |                                                      |                                    |
| Infertility                         | Client Information                                   |                                    |
| Neonatology                         | Client * 2 U.R.N. Demo Group (PARENT)                |                                    |
| Pregnancy                           | Client Facets ID A0000225                            |                                    |
| Women's Health Services             | Parent Group U.R.N. Demo Group                       |                                    |
| Case Management                     |                                                      |                                    |
| Specialized Physician Review        | Case Manager                                         |                                    |
|                                     | Case Manager Casey Manager 234-265-7890 🗸            |                                    |
| Ŧ                                   | Do you need to add a new person? click here          |                                    |
|                                     | Casey Manager                                        |                                    |
|                                     | Ohono: 224 285 7000                                  |                                    |
|                                     | Fnone. 234-200-7890<br>Fax:                          |                                    |
|                                     | caseymanager@company.com                             |                                    |
|                                     | Does this information need to be updated? click here |                                    |
|                                     | Dutie of Information                                 |                                    |
|                                     | First Name * John Middle Initial Last Name * Doe     |                                    |
|                                     |                                                      |                                    |
|                                     | Date of Birth ^ 10/15/19/9                           |                                    |
|                                     | Gender * Male 💌                                      |                                    |
|                                     | Diagnosis * Trypanosomiasis ICD/9 Code               |                                    |
|                                     | Employer/Group                                       |                                    |
|                                     | Living Donor Info                                    |                                    |
|                                     | Living Donor Living Donor Living Donor               |                                    |
|                                     | First Name Middle Initial Last Name                  |                                    |
|                                     | Date of Birth                                        |                                    |
|                                     |                                                      |                                    |
|                                     | Comments                                             |                                    |
|                                     | Comments                                             |                                    |
|                                     |                                                      |                                    |
|                                     |                                                      |                                    |
|                                     |                                                      |                                    |
|                                     |                                                      |                                    |
|                                     |                                                      |                                    |
|                                     |                                                      |                                    |
|                                     | Cukunda                                              |                                    |
|                                     | Sublint                                              |                                    |

OptumHealth Transplant EZ-Notification Form Page

Other Product NFs - Other OptumHealth products have similar Standard Notification Forms.

Cancer Resource Services

#### **Standard NF**

The Cancer Standard NF can be accessed by selecting the Cancer Resource Services product logo on the Notification Form Product Selection Page. The Cancer Resource Services Notification Form opens to a multiple tab form, similar to the Transplant Resource Services Notification Form example above.

The General Tab requests CRS specific information:

- o CRS Contract remains effective until: This field auto-populates to one year from Case Effective Date.
- o Is this a renewal? Select yes or no.

#### EZ-NF

The Cancer EZ-NF can be accessed by selecting the Cancer Resource Services product logo on the EZ-NF Product Selection Page. The Cancer Resource Services EZ-NF opens to a one page form, similar to the Transplant Resource Services EZ-NF example above.

The General Tab requests CRS specific information:

o CRS Contract remains effective until: This field auto-populates to one year from Case Effective Date.

• Is this a renewal? Select Yes or No.

#### Congenital Heart Disease Resource Services

### Standard NF

The Congenital Heart Disease Standard NF can be accessed by selecting the CHD Resource Services product logo on the Notification Form Product Selection Page. The CHD Resource Services Notification Form opens to a multiple tab, similar to the Transplant Resource Services Standard NF example above.

### EZ-NF

The Congenital Heart Disease EZ-NF can be accessed by selecting the CHD Cancer Resource Services product logo on the EZ-NF Product Selection Page. The Congenital Heart Disease Resource Services EZ-NF opens to a one page form, similar to the Transplant Resource Services EZ-NF example above.

Kidney Resource Services

#### Standard NF and EZ-NF

The Kidney Standard NF form can be accessed by selecting the Kidney Resource Services product logo on the Notification Form Product Selection Page. The Kidney Resource Services Notification Form opens to a one page form.

The General/Medical Center Information section requests KRS specific information:

- Medicare Certified?: Select Yes or No.
- CMS ID: The Provider ID # for your patient's chosen medical center.
- The Patient information section requests KRS specific information:
- Patient Height (CM): The patient's height in centimeters.
- Patient Weight (Kg): The patient's weight in kilograms.
- EPO Dosage (Units): The patient's EPO dosage in units.
- o Frequency per week: The number of EPO treatments your patient receives per week.
- o Route (IV or SQ): The route that the patient receives treatment: IV or SQ
- o OON Deductible: The patient's out of network deductible in dollars.
- o OON Out of Pocket: The patient's out of network out of pocket maximum in dollars.
- **OON Co-pay:** The patient's out of network Co-pay in dollars.
- Does the patient have a co-payment, co-insurance or deductible that, combined, is less than \$10,000 per year?: Select Yes or No.

# Standard NF and EZ-NF Action Bar

You will have an action bar at the bottom of each screen within the Standard NF and EZ NF. The buttons provided allow you to route the NF to various queues.

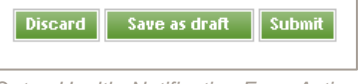

OptumHealth Notification Form Action Bar

- Discard: This button is used when you would like to delete an NF. Users can click on "Discard" to erase the NF. The NF will not save in any queues.
- <u>Save as Draft</u>: Users that are creating an NF and get interrupted or do not have time to fully complete the NF can click on "Save as Draft" to ensure that their NF is saved. This allows you to return to the Your Drafts queue and complete the NF. (The web site is set to log off users after 20 minutes of inactivity).
- <u>Submit:</u> Users that have completed filling out their NF should click "Submit" to route the NF to the appropriate queues where OptumHealth operations can begin to process the NF.

# **Using the View Options**

The online NF provides clients with multiple viewing options:

| Definition       Definition         Internet       Netrone         Internet       Netrone         Internet       Internet         Internet       Inter                                                                                                    |                                                                                                    |                                                        |                                                                                                    |                         |
|----------------------------------------------------------------------------------------------------|----------------------------------------------------------------------------------------------------|--------------------------------------------------------|----------------------------------------------------------------------------------------------------|-------------------------|
| Notification Form Home     Wetcome       Home     NF Home     Image Course     Image Course                                                                                                    |                                                                                                    | OptumHealth M<br>Optimizing Health and Well-Being*     | Com                                                                                                    | plex Medical Conditions |
| Nome     We here     We here     We here     We here     Peedbookt       Nows     Find a Heath Care Provider     Manage Colanic     Manage Valents     Manage Valents     Manage Valents       Manage Colanic     What would you like to do?     Image Yalents     Image Yalents     Image Yalents       Manage Colanic     Image Yalents     Image Yalents     Image Yalents     Image Yalents       Manage Colanic     Image Yalents     Image Yalents     Image Yalents     Image Yalents       Log Outh     Standard NE     Image Yalents     Image Yalents     Image Yalents       Conditions offers products for:     Standard NE     This form is short that the standard form. If you do want to get the information needed, build owant to get the process standard. If requires follow-up by OptimHealth staff.       Concord     Image Yalents     Image Yalents       Morande Disease     Image Yalents     Image Yalents       Morande Disease     Image Yalents     Image Yalents       Morande Disease     Image Yalents     Image Yalents       Morande Disease     Image Yalents     Image Yalents       Morande Disease     Image Yalents     Image Yalents       Morande Healt Disease     Image Yalents     Image Yalents       Morande Disease     Image Yalents     Image Yalents       Morande Disease     Image Yalent                                                                                                    |                                                                                                    | Notification Form Home                                 |                                                                                                    | Welcome                 |
| News       Find albah Care Provide       Manage Palers       Manage Came       Manage Came       Manage Came       Manage Came       Manage Came       Manage Came       Manage Came       Contract Us       Educational Opportunities       Training and Resources       Contract Us       Solutions - Complex Media       Contract Us       Solutions - Complex Media       Concine Class       Chronic Kidney Disease       Concine Lise       Moral Heart Disease       Infertility       Neonatologi       Neonatologi       Weinert Health Services       Case Management                                                                                                    | Home                                                                                                    | NF Home                                                |                                                                                                    | 🚱 Help 📔 🗭 Feedback     |
| Find stath Care Provider       Manage Staters       Manage Staters       Manage Staters       Manage Staters       Manage Staters       Manage Staters       Manage Staters       Manage Staters       Contract Us       Log Odt       Optimilealth Care<br>Solutions - Complex Mediat<br>Conditions of Gree products<br>for:<br>Transplantation       Concer       Chorper Identification form:<br>Transplantation       Concer       Chorper Identification Staters       Congentification Transplantation       Congentification Transplantation       Congentification Transplantation       Congentification Transplantation       Congentification Transplantation       Congentification Transplantation       Congentification Transplantation       Menage State State                                                                                                    | News                                                                                                    |                                                        |                                                                                                    |                         |
| Manage Patients       Manage Patients       Manage Patients       Manage Your Account       Banage Your Account       Ranage Your Account       Ranage Your Account       Condat Us       Condat Us       Do Ord       Optimited In Care<br>Solutions - Complex Medicat<br>Concer       Concer       Chonic Kidney Disease       Concer       Concer       Chonic Kidney Disease       Concer       Concer       Herithy       Neonadology       Pregnarcy       Womarts Health Services       Case Management                                                                                                    | Find a Health Care Provider                                                                              |                                                        |                                                                                                    |                         |
| Manage Cubic         What would you like to do?           Manage Courk Court.         Educational Opportunities           Training and Resources         Condit US           Log Out         Standard NF           Solutions - Complex Medical Conditions offers products for:         Standard NF           Training Indexources         Standard NF           Concer         This is our standard notification form.           Transplantation         This form is shorter than the standard form. If you don have all the information needed, build owant to get the process standard.           Concer         Optimited that Disease           Infertility         Neonatology           Neonatology         Your Drafts Facility All Submitted           Neonatology         Vour Drafts Facility All Submitted           Viewen's Health Services         Case Management                                                                                                    | Manage Patients                                                                                          |                                                        |                                                                                                    |                         |
| Manage Your Account     Exclusion all Opportunities       Training and Resources     Contact Us       Log Out     Standard NF       Continues of the speeduces     Standard NF       Continues of the speeduces     Standard NF       Transplantation     This is our standard notification notification of the set of the set of the                                                                                                    | Manage Claims                                                                                            | What would you like to do?                             |                                                                                                    |                         |
| Educational Opportunities Training and Resources Contact Us Optimate Ith Care Solutions - Complex Medical Conditions - Complex Medical Conditions - Complex Medical Conditions - Complex Medical Conditions - Complex Medical Control Is is our standard notification form.  Standard NF This is our standard notification form.  Standard NF This is our standard notification form.  EX.NF This is our standard notification form.  Standard NF This is our standard notification form.  Standard NF This is our standard NF This is our standard NF This is our standard NF This is our standard NF This is our standard NF This is our standard NF This is our standard NF This is our standard NF This is our standard NF This is our standa | Manage Your Account                                                                                      |                                                        |                                                                                                    |                         |
| Contact Us     Contact Us       Log Out     Standard NF       Solutions - Complex Medical<br>Conditions offers products<br>for:<br>Cancer     Standard NF       Trins Is our standard notification form.     This form is shorter than the standard form. If you<br>don't have all the information needed, buil do want<br>to get the process standard, it requires follow-up by<br>OptimiHealth staff.       Chronic Kidney Disease     Vour Drafts<br>Faxed to Facility<br>All Submitted       Compery     Your Drafts<br>Faxed to Facility<br>All Submitted       Violent Health Services     Comperent                                                                                                    | Educational Opportunities<br>Training and Resources                                                      |                                                        |                                                                                                    |                         |
| Optimitealth Care<br>Solutions - Complex Medical<br>Conditions of the products<br>for:<br>Transplantation         Slandard NF<br>This is our standard notification form:<br>This is our standard notification form:<br>This is our standard notification form:<br>Cancer         EZ-NF<br>This form is shorter than the standard form. If you<br>don't have all the information endedd, but do want<br>to get the process started, if requires shollww-up by<br>Optimitealth start.           Cancer         Concert is is our standard notification form:<br>Cancer         This is our standard notification form:<br>to get the process started, if requires shollww-up by<br>Optimitealth start.           Cancer         Concert is is our standard notification form:<br>Cancer         This is our standard notification form:<br>to get the process started, if requires shollww-up by<br>Optimitealth start.           Interlity         Face of the Schlitw<br>All Submitted         This show we be<br>shown the start started is the standard form:<br>All Submitted           Women's Health Services<br>Case Monagement         Case Monagement         Face of the Schlitw<br>All Submitted                                                                                                    | Contact Us<br>Log Out                                                                                    |                                                        | <b>S</b>                                                                                                    |                         |
| Cancer OptumHealth staff. Chronic Kilnery Disease Congental Heart Disease Intertity Neonatology Pregnarcy Women's Health Services Case Monogement                                                                                                    | OptumHealth Care<br>Solutions - Complex Medical<br>Conditions offers products<br>for:<br>Transplantation | Standard NF<br>This is our standard notification form. | EZ-NF<br>This form is shorter than the standard form.<br>don't have all the information needed, but do<br>to get the process started. It requires follow- | f you<br>want<br>Jo by  |
| Chronic Kildney Disease Congenital Heart Disease Infertitivy Neonatology Pregnancy Women's Health Services Case Management                                                                                                    | Cancer                                                                                                   |                                                        | OptumHealth staff.                                                                                                    |                         |
| Congenital Heart Disease     Your Drafts<br>Faxed to Facility<br>All Submitted       Neonatology     Your Drafts<br>Faxed to Facility<br>All Submitted       Vomen's Health Services     Voment Health Services                                                                                                    | Chronic Kidney Disease                                                                                   |                                                        |                                                                                                    |                         |
| Intertility<br>Neonatology<br>Pregnarcy<br>Women's Health Services<br>Case Management                                                                                                    | Congenital Heart Disease                                                                                 | $\frown$                                               |                                                                                                    |                         |
| Neonatology All Submitted<br>Pregnancy<br>Woman's Health Services<br>Case Monagement                                                                                                    | Infertility                                                                                              |                                                        | our Dratts<br>aved to Facility                                                                                                    |                         |
| Pregnancy Women's Health Services Case Management                                                                                                    | Neonatology                                                                                              |                                                        | I Submitted                                                                                                    |                         |
| Women's Health Services Case Management                                                                                                    | Pregnancy                                                                                                |                                                        |                                                                                                    |                         |
| Case Management                                                                                                    | Women's Health Services                                                                                  |                                                        |                                                                                                    |                         |
|                                                                                                    | Case Management                                                                                          |                                                        |                                                                                                    |                         |

OptumHealth Notification Form Home Page

- Show Faxed to Facility. This view will provide you with a listing of all NF's you have submitted and the date they were faxed to the facility.
- Your Drafts. This view will show all the NF's you have "Saved as Draft". Drafts will only be saved for 30-days.
- <u>Show All Submitted.</u> This view will show all NF's submitted by you regardless of current status (i.e., faxed to facility). You can use this view to confirm that your online Standard NF or EZ-NF was saved and submitted correctly.

|                                                 | Optum<br>Optimizing Hea              | Detum Health and Well-Being-                    |                                         |                                         |                                    |                         |                       |                |           |                |         |            |
|-------------------------------------------------|--------------------------------------|-------------------------------------------------|-----------------------------------------|-----------------------------------------|------------------------------------|-------------------------|-----------------------|----------------|-----------|----------------|---------|------------|
|                                                 | Search I                             | Search For Submitted Notification Forms Welcome |                                         |                                         |                                    |                         |                       |                |           |                |         |            |
| Home                                            |                                      |                                                 |                                         |                                         |                                    |                         |                       |                |           |                | 🕜 Help  | 🦻 Feedback |
| News                                            | Ourse with a slight                  |                                                 | O alavia. Mari ana al                   |                                         | 30 Date                            | × Channe                | Disalar NCIa 00, dama |                |           |                |         |            |
| Find a Health Care Provider                     | Currently disp                       | laying 3                                        | u days. You can c                       | nange the disp                          | Tay to 50 bays                     | Change                  | Display NF'S 90+ days |                |           |                |         |            |
| Manage Patients<br>Manage Claims                | There were no                        | o results                                       | found.                                  |                                         |                                    |                         |                       | First Prev Nez | t Last 15 | Export X       | SEARCH  | H CLEAR    |
| Manage Your Account                             |                                      | ~                                               | ~                                       | ~                                       |                                    |                         |                       |                |           |                |         |            |
| Educational Opportunities                       | Patient                              |                                                 | Notification                            | Program                                 | Case                               | Medical                 | OntumHealth Account   | Parent         | Client    | Case Effective | Date    | Date       |
| Training and Resources                          | Name                                 | Status                                          | Туре                                    | Туре                                    | Manager                            | Center                  | Manager               | Group          | Name      | Date           | Created | Approved   |
| Contact Us                                      |                                      |                                                 |                                         |                                         | -                                  |                         | -                     |                |           |                |         |            |
| Log Out                                         |                                      |                                                 |                                         |                                         |                                    |                         |                       |                |           |                |         |            |
| OptumHealth Care<br>Solutions - Complex Medical | Submitted Notifi<br>Received Notific | cation For                                      | rms have been sub<br>ms are being proce | mitted to United R<br>ssed at United Re | esource Network<br>esource Network | ks but have not b<br>s. | een processed.        |                |           |                |         |            |

OptumHealth All Submitted Queue

NOTE: This viewing option will automatically display all notification forms from the past 30 days. You may change the view to display notification forms from either 60 or 90 days prior by clicking on the drop-down box, selecting a new day range and then clicking the, "Change Display" button. You may also click the NF's 90+ days to display a search for any NF's 90+ days. (Shown Below)

|                                                 | Optum<br>Optimizing Health | Health M<br>and Well-Being=     |                            |                         | Complex Medical Condition                 |
|-------------------------------------------------|----------------------------|---------------------------------|----------------------------|-------------------------|-------------------------------------------|
|                                                 | Search Fo                  | r Submitted Notifie             | cation Forms:              | 90+ Days                | Welcome                                   |
| Home                                            |                            |                                 |                            |                         | 🥝 Help 📔 🗭 Feedback 📗 🗉 Print View        |
| News                                            |                            |                                 |                            |                         |                                           |
| Find a Health Care Provider                     |                            |                                 |                            |                         |                                           |
| Manage Patients                                 | Deficient and a second     |                                 | 1                          | 0                       |                                           |
| Manage Claims                                   | Patient Last nam           | le                              |                            | Case Manager Firs       | st name                                   |
| Manage Your Account                             | Patient First nam          | ie                              |                            | Case Manager Las        | stname                                    |
| Educational Opportunities                       |                            |                                 |                            |                         |                                           |
| Training and Resources                          | Each search rec            | uires one field to be complet   | ed. The fields are confi   | gured as wildcards, all | lowing searches based on criteria entered |
| Contact Us                                      |                            |                                 | into the sear              | rch field.              |                                           |
| Log Out                                         | To search using            | the dron down menus you m       | ust first select Notifical | ion Tyne. Once a Notif  | ication type is selected program type may |
| OptumHealth Care<br>Solutions - Complex Medical | be sele                    | cted. After selecting a program | m type medical centers     | are available to select | to add increased search details.          |
| Conditions offers products                      | Client                     | Please Select                   | *                          | Notification Type       | Please Select 🗸                           |
| for:<br>Transplantation                         | Program Type               | Please Select 🔽                 |                            | Medical Center          | Please Select 💌                           |
| Cancer                                          |                            |                                 |                            |                         |                                           |
| Chronic Kidney Disease                          |                            |                                 |                            |                         |                                           |
| Congenital Heart Disease                        |                            |                                 |                            |                         |                                           |
| Infertility                                     |                            |                                 |                            |                         |                                           |
| Neonatology                                     |                            |                                 | search                     | clear                   |                                           |

OptumHealth All Submitted Queue - 90+ Days

## What Can I Print From the System?

The Online NF allows you to download a PDF version of the NF you have submitted. You will see the icon located in the upper righthand corner of the window once you have selected a patient. By clicking on the icon, you can open the form and print or save for future reference. Remember that the Online NF Application will always retain submitted NF's in an online format.

## Who do I Contact with Questions?

If you have questions about how to use the Online NF application, definition of terms, or questions regarding content, please contact your Account Manager at (800) 847-2050. If you experience technical or performance related issues, please use the feedback form on the web site.

### How do I Provide you with Feedback?

Your input is essential to the development and effectiveness of our tools. There are several ways that you can provide feedback.

• You can use the "Feedback" link on each page to send us feedback.

At OptumHealth, we believe strongly that our Web sites are only as good as the service they provide to the clients we serve. To that end, we strongly encourage you to provide us with your feedback regarding the web site. We are continuously working to improve and enhance this web site to meet your needs.

**OptumHealth** 6300 Olson Memorial Hwy MN010 – S157 Golden Valley, MN 55427

If you have questions or need assistance with the web site, please contact OptumHealth at: **Phone:** (800) 847-2050 **Email:** cmc\_customer\_service@optumhealth.com **Fax:** (262) 313-9808